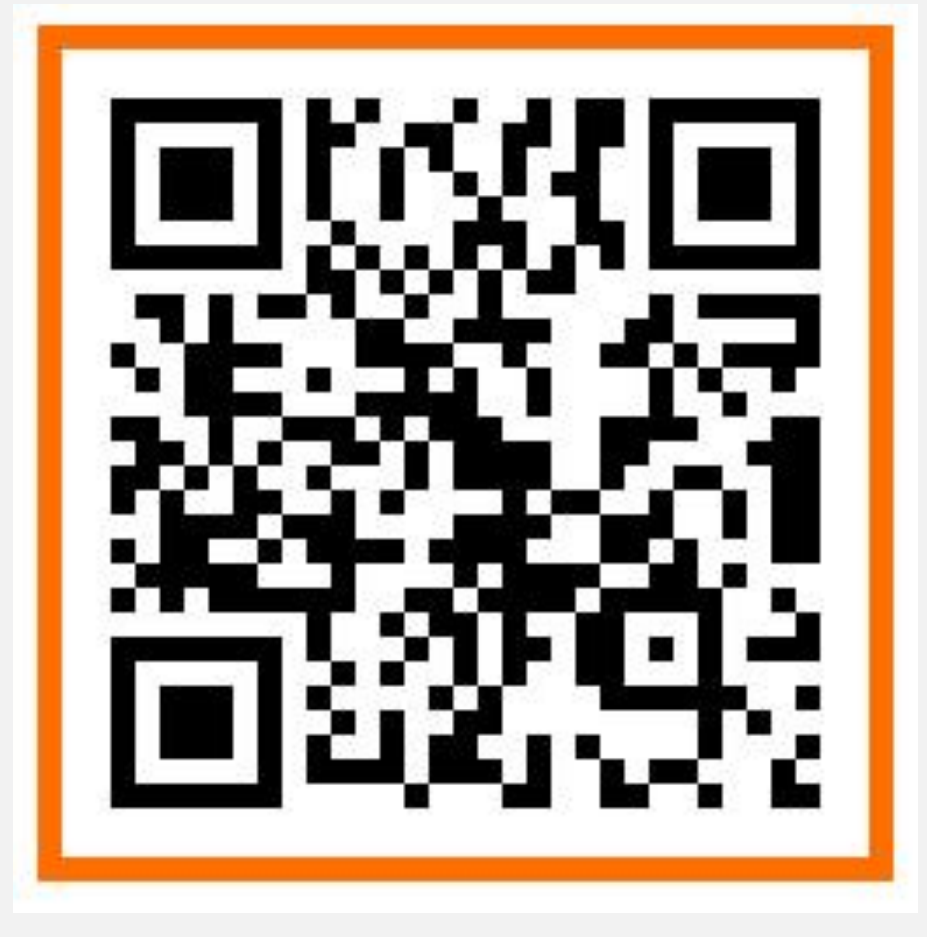

청강문화산업대학교 전자출결시스템 APP 다운로드 URL

#### https://attend.ck.ac.kr/m/downLogin.do

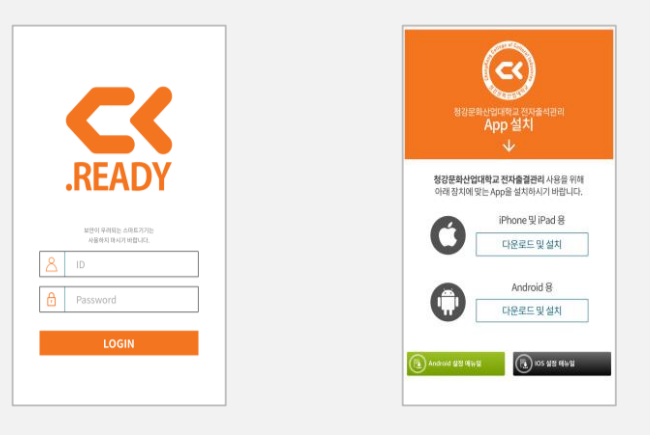

#### 설치 후 설정매뉴얼을 참고하세요

<QR Code>

| (이제) 이 (이지) (이지) (이지) (이지) (이지) (이지) (이지) (                  |                                                                                                    |
|--------------------------------------------------------------|----------------------------------------------------------------------------------------------------|
| <b>청강문화산업대학교 전자출결관리</b> 사용을 위해<br>아래 장치에 맞는 App을 설치하시기 바랍니다. |                                                                                                    |
| iPhone 및 iPad 용<br>다운로드 및 설치                                 | Called of Caller Huddestree                                                                                                    |
| Android 용<br>다운로드 및 설치                                       | 청강문화산업대학교 전자출석관리<br>App 설치                                                                                                    |
| Android 설정 매뉴얼 IOS 설정 매뉴얼                                    | <b>청강문화산업대학교 전자출결관리</b> 사용을 위해<br>아래 장치에 맞는 App을 설치하시기 바랍니다.                                                                          |
|                                                              | iPhone 및 iPad 용<br>다운로드 및 설치                                                                                                    |
| Android용<br>App 다운로드 및 설치 선택<br>APK 다운로드 "확인 "               | Android 용<br>다운로드 및 설치                                                                                                    |
|                                                              | <ul> <li>▲ 이러한 형식의 파일은 기기를 손상시킬</li> <li>★ 있습니다. abydos-ready-android_<br/>ck_release_v_1.0.0-prod.apk을(를)<br/>다운로드하시겠습니까?</li> </ul> |
|                                                              | 취소 확인                                                                                                    |

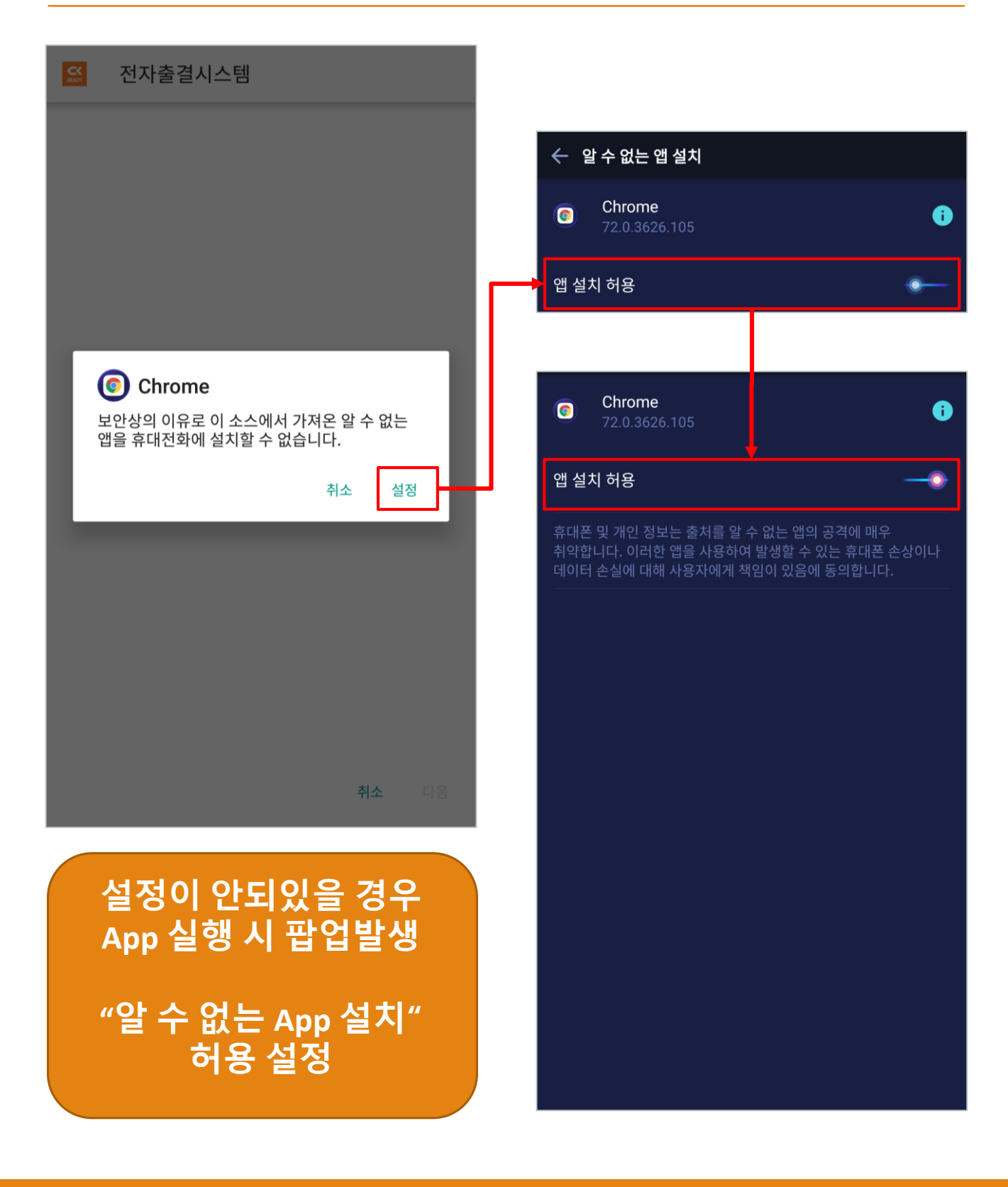

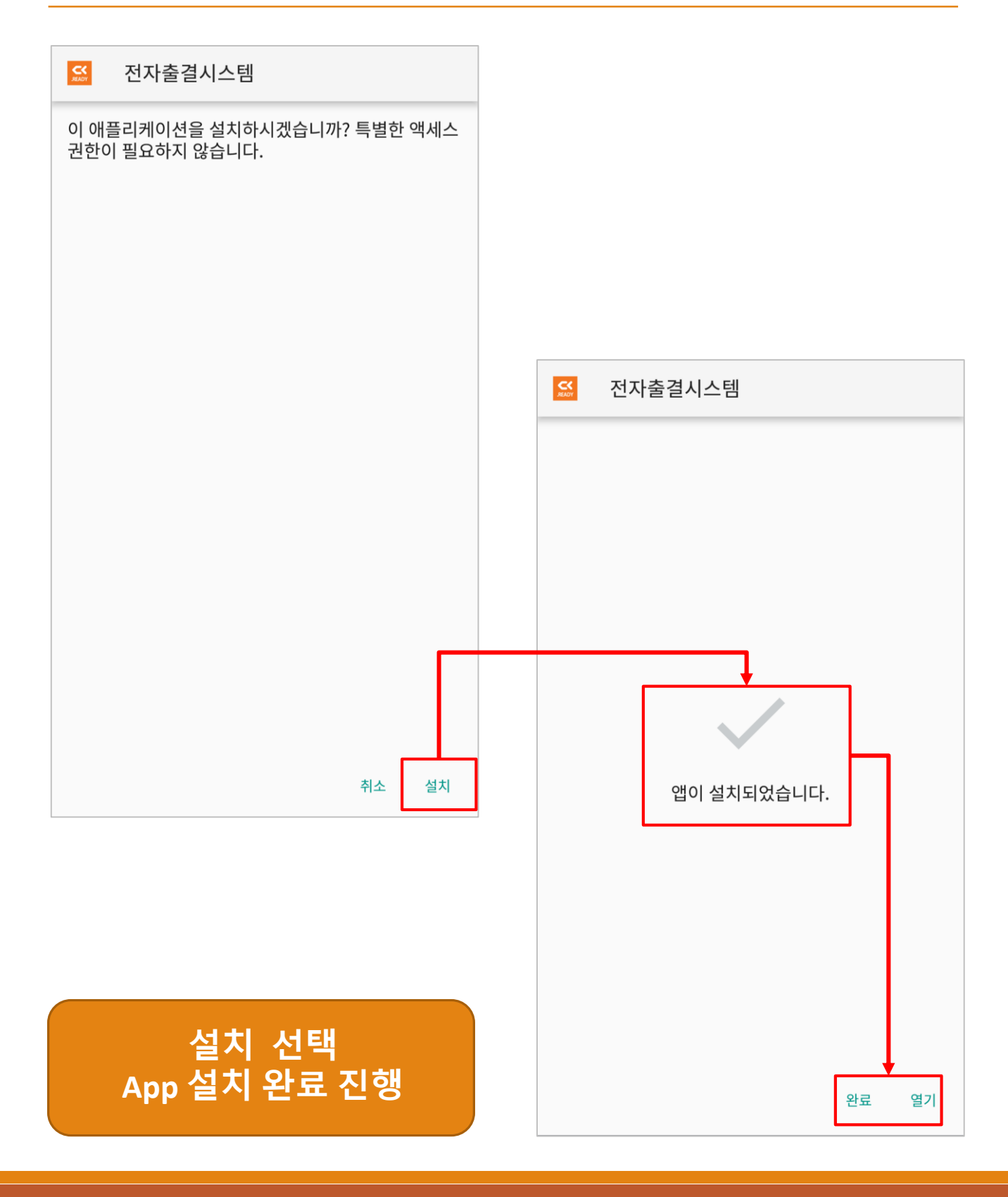

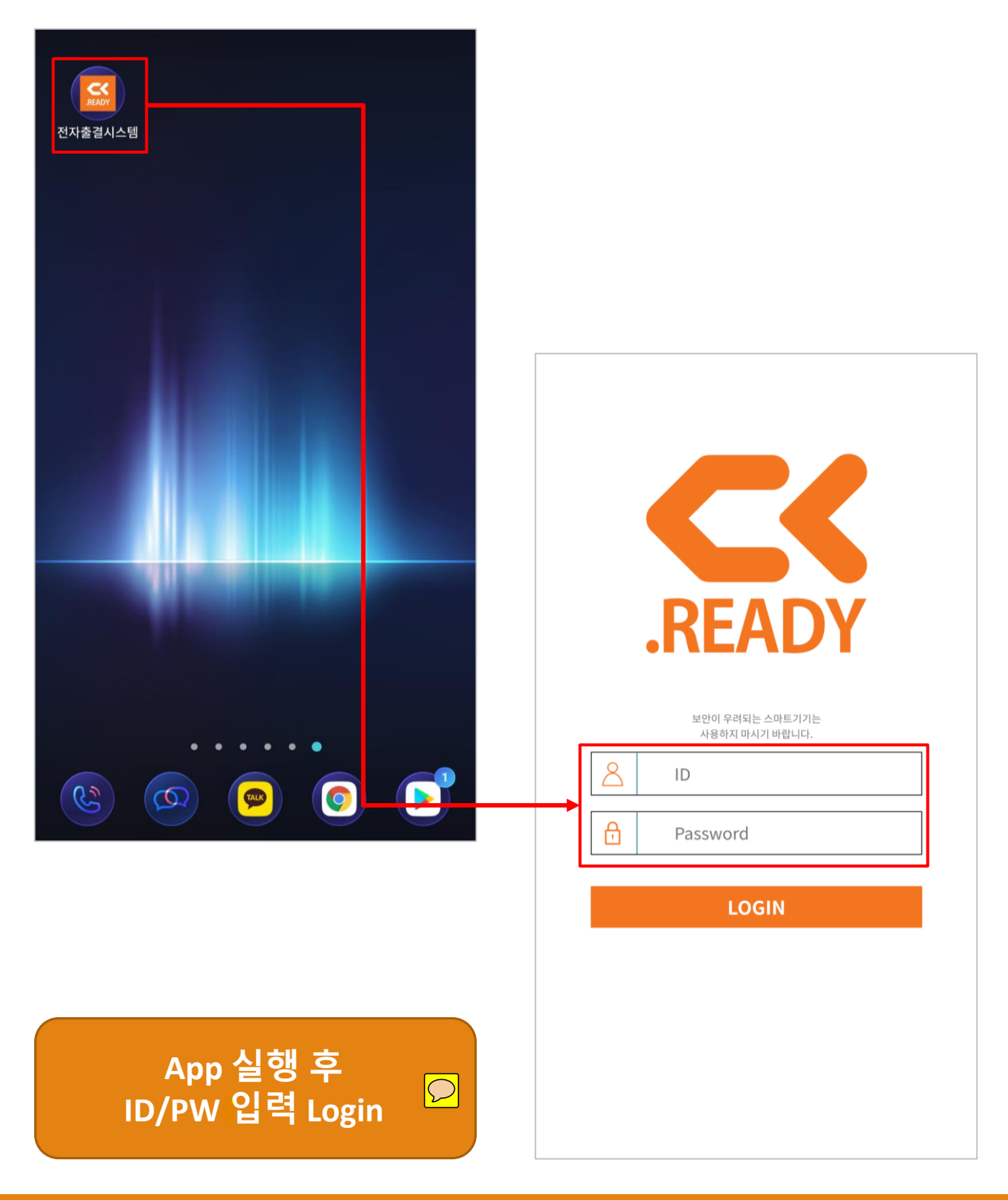

| 다.<br>한 전자출 석관리<br>사용을 위해<br>전자출 전자출 결관리 사용을 위해          |                                                                                                    |
|----------------------------------------------------------|----------------------------------------------------------------------------------------------------|
| 아래 장치에 맞는 App을 설치하시기 바랍니다.                               | https://attend.ck.ac.kr/m/ins 2                                                                                                    |
| 다운로드 및 설치<br>Android 용<br>다운로드 및 설치<br>IC Android 설정 매뉴얼 | 보기전감문화산업대학교 전자출석관리<br>스pp 설치신App 설치시서서신신신신신신신신신신신신신신신신신신신신신신신신신신신신신신신신신신신신신신신신신신신신신신신신신신신신신신신신신신신신신신신신신신신신신신신신신신신신신신신신신신신신신신신신신신신신신신신신신신신 |
| Android용<br>App 다운로드 및 설치 선택<br>설치 내용 "확인 " 선택           | Android 용<br>다운로드 및 설치<br>(TR Android 설정 매뉴얼                                                                                              |

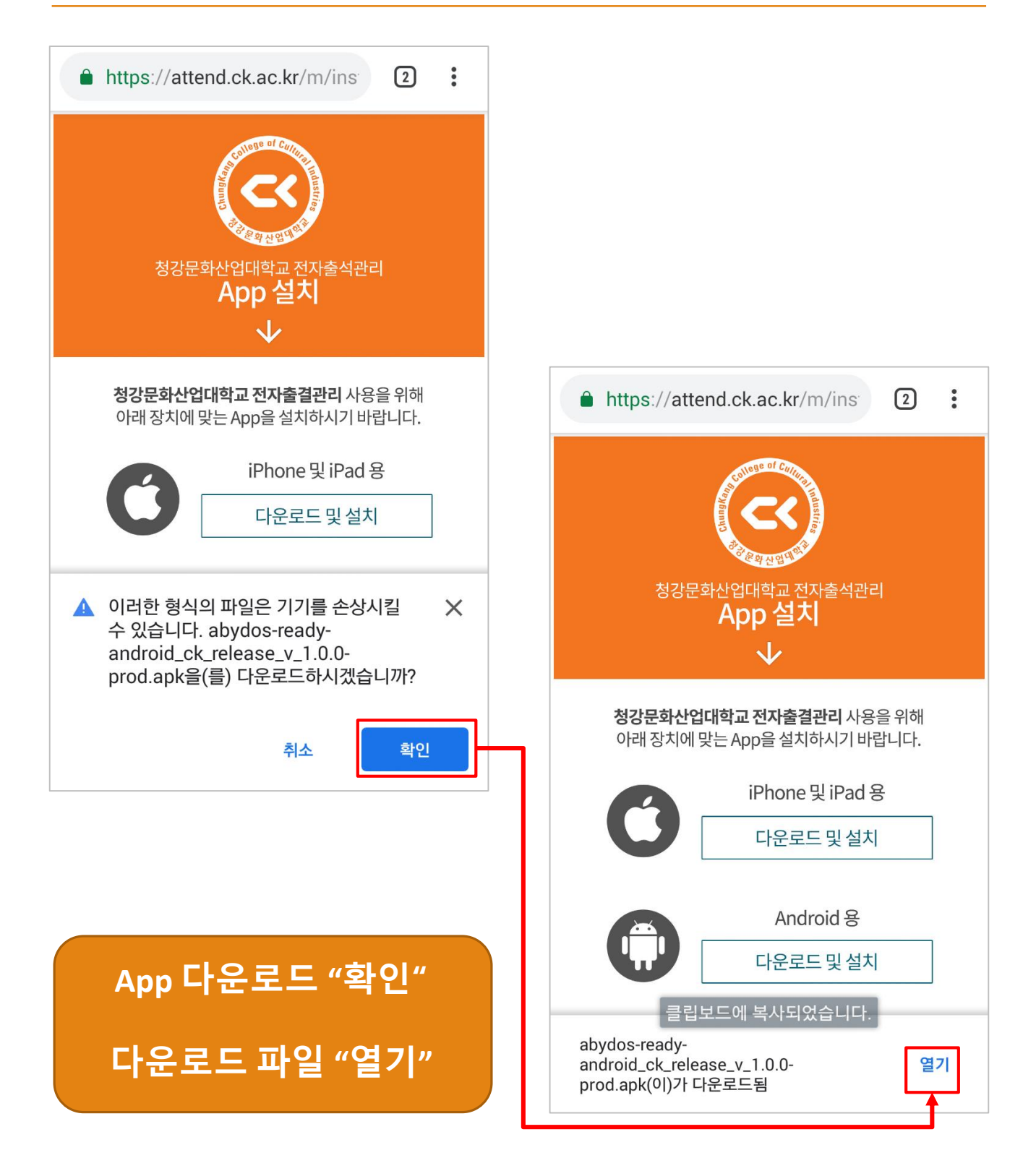

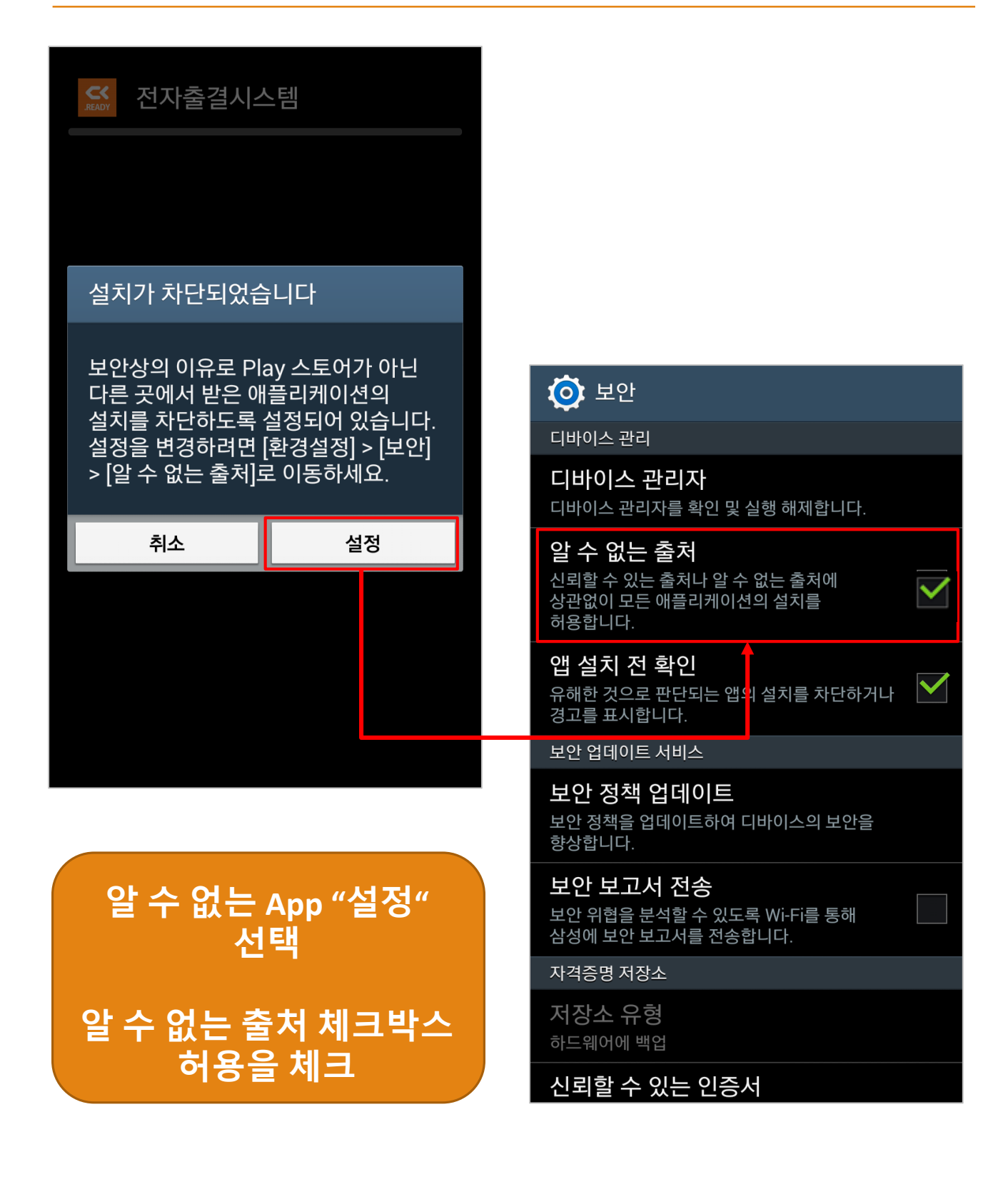

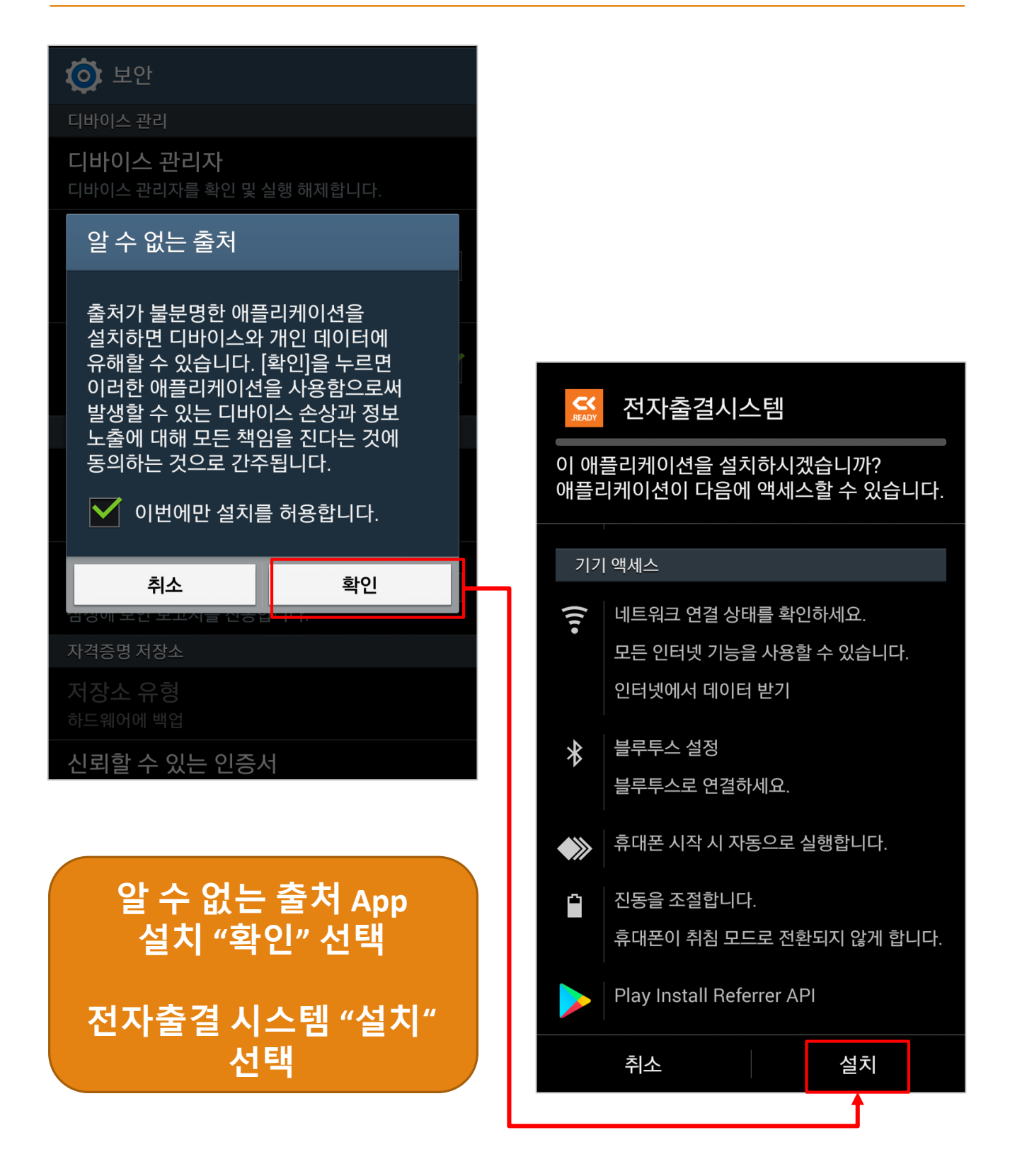

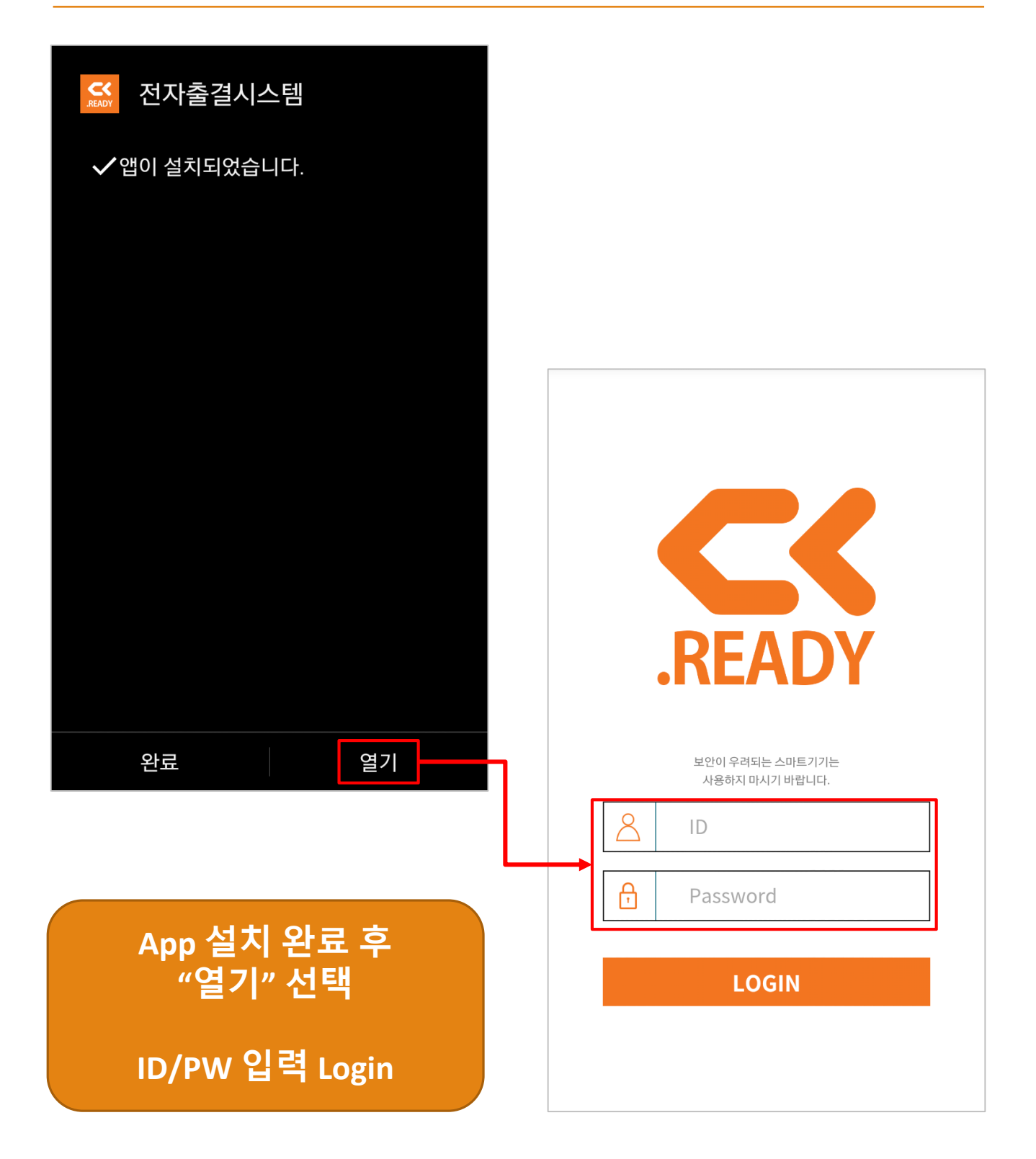